Free Wi-Fi Manual

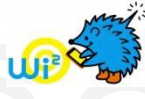

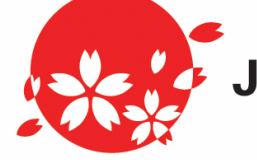

## Japan. Free Wi-Fi 奈 KYOTO

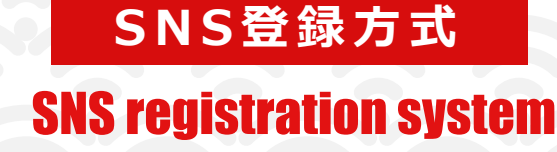

認証方式は、メールアドレスまたはSNSアカウントの2種類あります。メールアドレスでの認証については裏面をご確認ください。 There are two authentications, "Sign in with Email address" or "Sign in with SNS account". Please see back side for another authentication, "Sign in with Email address ".

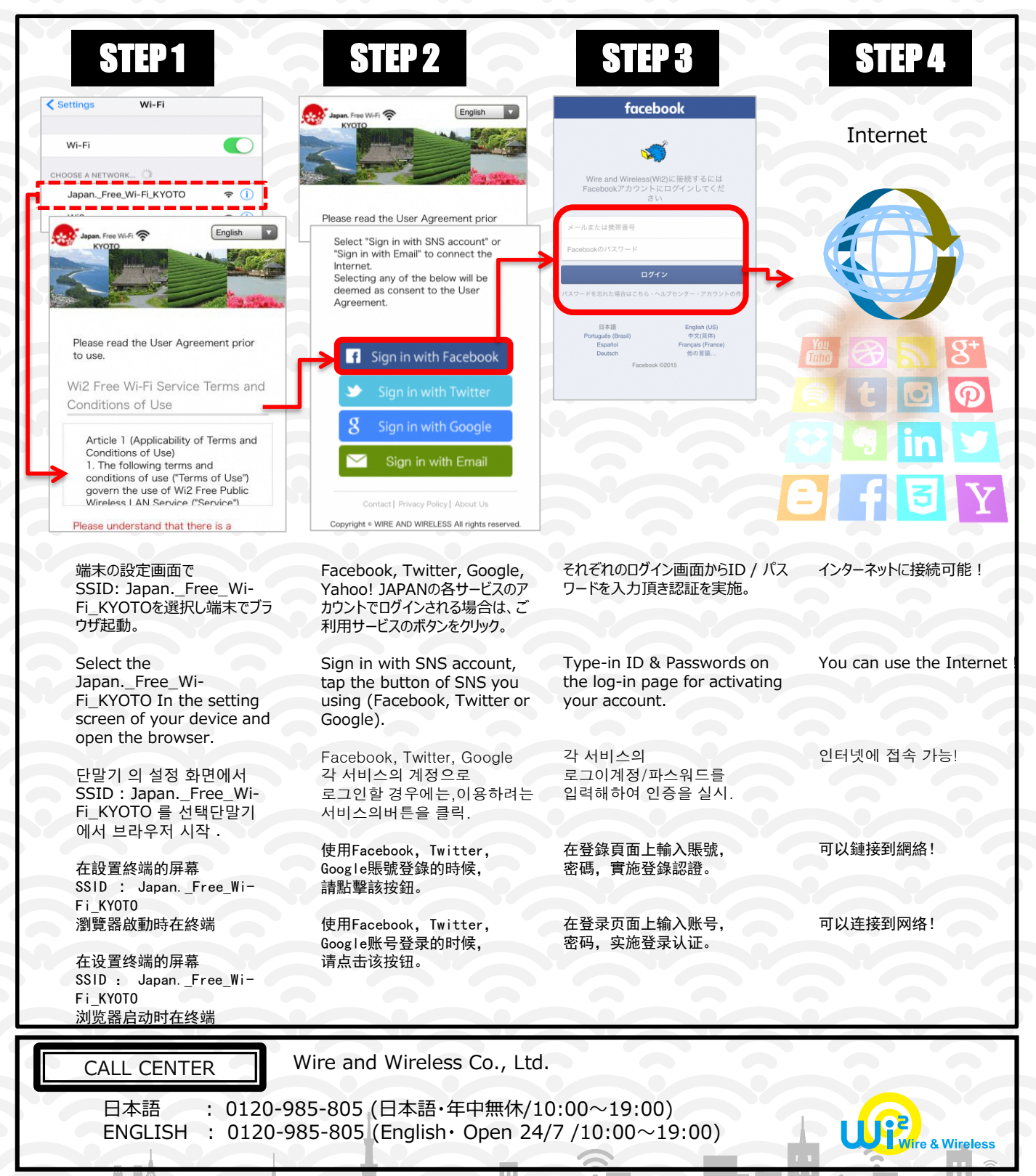